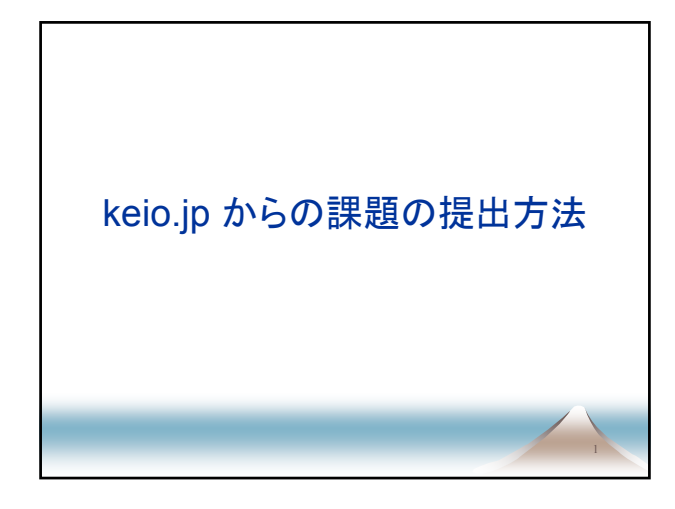

## 慶應義塾共通認証システム(keio.jp)

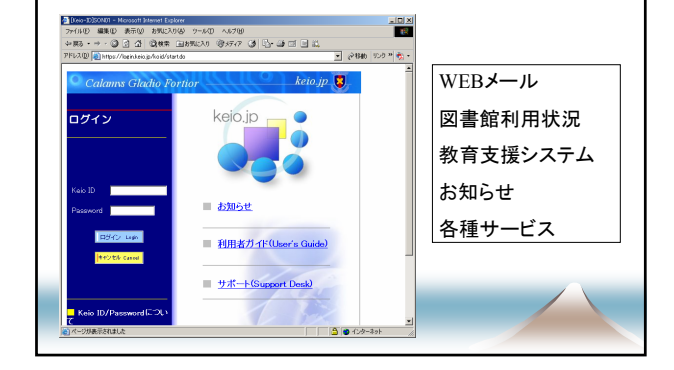

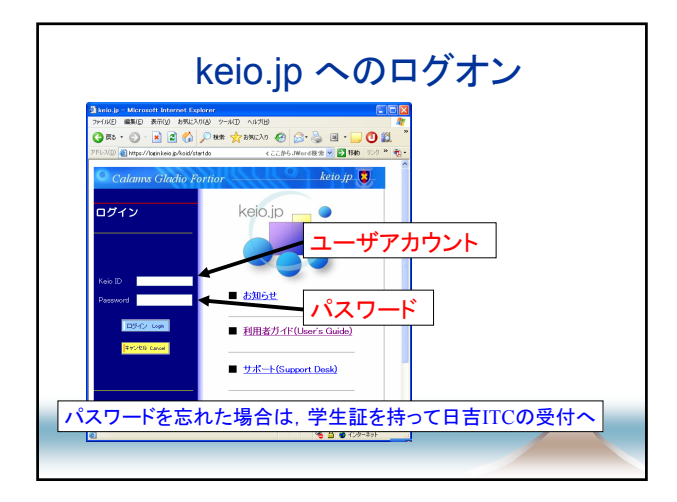

| 🕻 頁5 • 🐑 - 😠 🔕 🚮 💭 検索                                                                                                    | - 🚽 attuichto 🙆 😞 🚵 🔳 - 🗔 🛙                                                                                                    | ت 🛍 🔿 🕻    |  |
|----------------------------------------------------------------------------------------------------|----------------------------------------------------------------------------------------------------|------------|--|
| (FL2(D) A http://heriokaisin/kaid/berio                                                                                                    |                                                                                                    | lina »len. |  |
| アプリケーション→「                                                                                                    | 教育支援システム」                                                                                                    | udej ^<br> |  |
| ■全体のおしらせ                                                                                                    |                                                                                                    |            |  |
| ■おしらせ                                                                                                    |                                                                                                    |            |  |
| 教育支援ンステム関連<br>・2008年度の履修データの流し込みは                                                                                                    | 104/19                                                                                                    |            |  |
| <ul> <li>2008年度履修者名簿の利用開始は(</li> <li>■アプリケーション</li> </ul>                                                                                                    | 04/22                                                                                                    |            |  |
| <ul> <li>・2008年度履修者名簿の利用開始はな</li> <li>アブリケーション</li> <li>慶勝-sifWetMail</li> </ul>                                                                                                    | 04/22<br>] [                                                                                                    |            |  |
| ・2008年度履修者名簿の利用開始は0           アブリケーション                 優勝46/Web4600<br>研究者情報DB                                                                                                    | 04/22<br>回線利用状況照会<br>数編局約705世                                                                                                   |            |  |
| <ul> <li>・2008年度履修者名簿の利用開始(40)</li> <li>アブリケーション</li> <li>             ・運動fail(WebMall)             ・研究者情報DG             ・気関直へたう         </li> </ul>                                                                                                    | 04/22                                                                                                    |            |  |
| ・2008年度履修者名簿の利用開始(40           アプリケーション           魔勝Asi(WebAsi0           研究省積略De           動物語(VebAsi0           新見省積略De           軟調長(2)5月                                                                                                    |                                                                                                    |            |  |
| 2000年度原始者名海の利用開始は           アプリケーション           産務Asi/WeXAsil           研究者情報50           教育長が254           教育長が254           教育長が254           教育長が254                                                                                                    |                                                                                                    |            |  |
|                                                                                                    | 回線判備初期協会           数額最加助地           ソフトウェアメロン取得           商時者名和機構           運業管理がフラム           回貨得名メリームナーマス                     |            |  |
| *2008年度期は春名為の利用開始は           アブリケーション           単熟時に1000分回           世界有数に1000分回           世界有数に1000分回           世界有数に1000分回           世界有数に1000分回           世界有数に1000分回           電子ジャウル(500分回           電子ジャウル(500分回           電子ジャウル(500分回           電子ジャウル(500分回           電子ジャウル(500分回           電子ジャウル(500分回           電子 連邦支援の人がら、           電子 連邦支援の人がら、 | 回藤村用秋沢町会           乾澤県お約2世           ソアウンアンイレン2014年           (日本学校学校に2014年)           東京社会社会社会社会社会社会社会社会社会社会社会社会社会社会社会社会社会社会社会 |            |  |

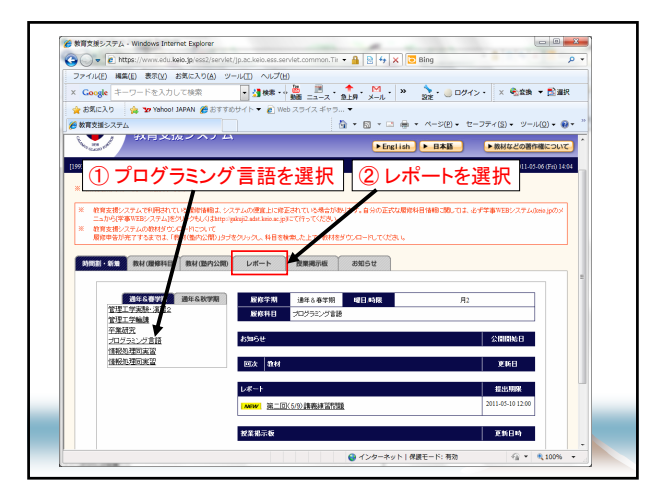

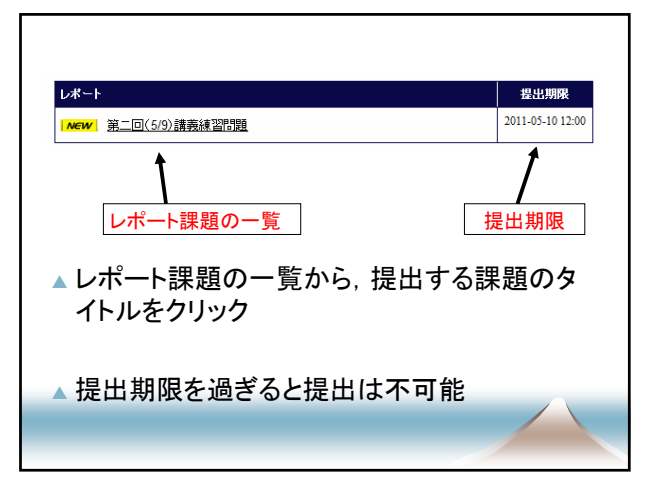

| X Congle 1-0-1-EXTULTUR     June 1-0 - EXTULTUR     June 1-0 - EXTULTUR           | ₹<br> ▼ <sup>≫</sup> |
|----------------------------------------------------------------------------------------------------|----------------------|
|                                                                                                    | • *<br>*             |
|                                                                                                    | *                    |
|                                                                                                    | *                    |
| Instantion         Instantion         Instanting         Instanting         Instani                                                                                                    |                      |
| 新学会が 油中の多年期 単日の時程 月: 新作用目 プログラミング登録     10000000,0000 10000000 10000000 100000000                                                                                                    |                      |
|                                                                                                    |                      |
| ·····································                                                                                                    |                      |
| Politika nom store den er han staten og en berefen store berefen er berefen er bere<br>er berefen er berefen er berefen er berefen er berefen er berefen er berefen er berefen er berefen er berefen er berefen er berefen er berefen er berefen er berefen er berefen er berefen er berefen er berefen er berefen er berefen er b |                      |
| INTER-THE > Lot - First                                                                                                    |                      |
| レポートタイトル 第二田(1の)講義は国際国                                                                                                    |                      |
| 設定設当者 違次 違久.                                                                                                    |                      |
| レポート内容 講真中に指定のあった問題について、回答をワージロにまとめて相当しなさい                                                                                                    |                      |
| 2000000 2011-05-06                                                                                                    |                      |
| 2011-05-10 12:00                                                                                                    |                      |
| あ の 単 行 一 シ 巻 単 示 の り     ・     ・     ・     ・     ・     ・     ・     ・     ・     ・     ・     ・     ・     ・     ・     ・     ・     ・     ・     ・     ・     ・     ・     ・     ・     ・     ・     ・     ・     ・     ・     ・     ・     ・     ・     ・     ・     ・     ・     ・     ・     ・     ・     ・     ・     ・     ・     ・     ・     ・     ・     ・     ・     ・     ・     ・     ・     ・     ・     ・     ・     ・     ・     ・     ・     ・     ・     ・     ・     ・     ・     ・     ・     ・     ・     ・     ・     ・     ・     ・     ・     ・     ・     ・     ・     ・     ・     ・     ・     ・     ・     ・     ・     ・     ・     ・     ・     ・     ・     ・     ・     ・     ・      ・     ・      ・      ・      ・      ・      ・      ・      ・      ・      ・      ・      ・      ・      ・      ・      ・      ・      ・      ・      ・      ・      ・      ・      ・      ・      ・      ・      ・      ・      ・      ・      ・      ・      ・      ・      ・      ・      ・      ・      ・      ・      ・      ・      ・      ・      ・      ・      ・      ・      ・      ・      ・      ・      ・      ・      ・      ・      ・      ・      ・      ・      ・      ・      ・      ・      ・      ・      ・      ・      ・      ・      ・      ・      ・      ・      ・      ・      ・      ・       ・      ・      ・       ・      ・      ・       ・       ・       ・        ・        ・                                                                                                    |                      |
| レポートファイル                                                                                                    |                      |
| 23出ワアイル形式 F#agOF(deciden)                                                                                                    |                      |
|                                                                                                    |                      |
| 書出ファイル容量日安 1505行                                                                                                    |                      |
| 豊新者(更新日本)         健康(偉次, (2011-07-66 14/04/34))                                                                                                    |                      |
| 第25ファイル学校日2 1305小<br>単純素(を新日4) 健康 住久、(2014/5-66146436)                                                                                                    |                      |

| Coole tertes    |                                                          |   |
|-----------------|----------------------------------------------------------|---|
| A #W-10 A #     |                                                          |   |
|                 |                                                          |   |
| Concervo a      |                                                          |   |
| (H23)-518 > (L4 | #-1848 > L-#-1-#28                                       |   |
|                 |                                                          |   |
| レポートタイトル        | 第二日(3-9)時期後国際語                                           |   |
| 教業担当者           |                                                          |   |
| D-R-FMB         | 講員中に推定の扱うた問題について、回答をワープロにまとめて推出しなさい                      |   |
| 200000          | 2011-05-06                                               |   |
| 12257006        | 2011-05-10 12:00                                         |   |
| 10/07-4/8-1     | 参照をクリック 参照をクリック                                          |   |
| THE COMPANY     |                                                          |   |
| 10077120101     | 1.59/4F                                                  |   |
| *:63MB          |                                                          |   |
| 提出ファイル*         | 「ファイルを超える場合は、事前にファイル値加水化と使用し、コアイル扱分の物を作成した法、アップロードしてくた法」 |   |
|                 | (御田) ファイル 本身日子: 2001(小)                                  |   |
|                 | (#III                                                    |   |
|                 | () () () () () () () () () () () () () (                 |   |
|                 |                                                          |   |
|                 |                                                          | • |
| 提出コメント          |                                                          |   |
|                 |                                                          |   |
|                 |                                                          |   |
| 37173           |                                                          |   |

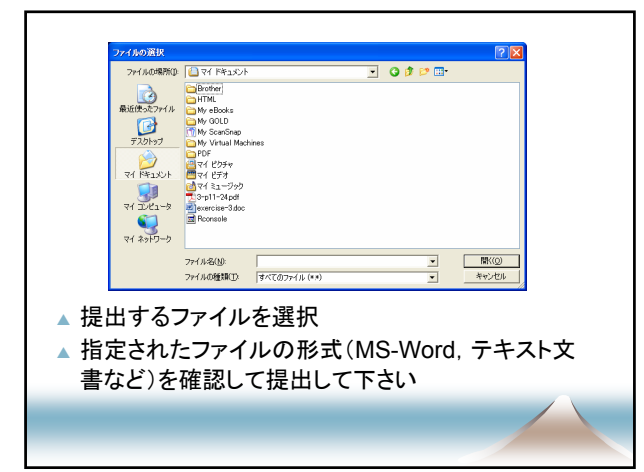

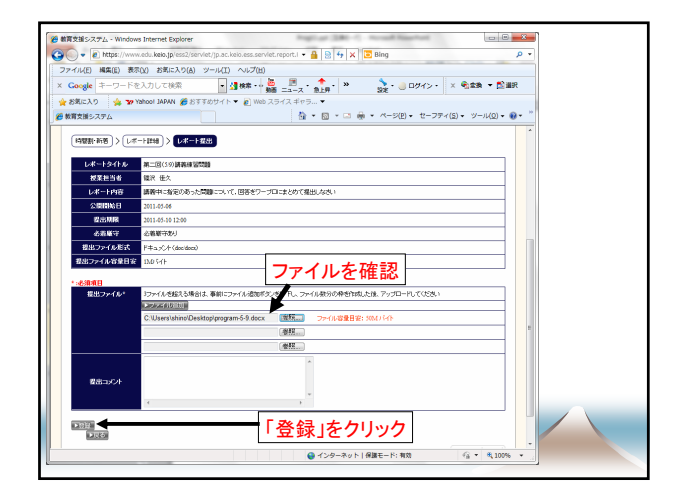

| ファイル(E) 楊集(E) 表力                                                                                                    | F(Y) お気に入り(A) ツール(王) ヘルプ(H)                                                                                                    |   |
|----------------------------------------------------------------------------------------------------|----------------------------------------------------------------------------------------------------|---|
| Google キーワードネ                                                                                                    | 2入力して検索                                                                                                    |   |
| 🛓 お気に入り 🍦 😿 🕯                                                                                                    | Yahool JAPAN 🍘 おすすめサイト 🔻 🔊 Web スライス ギャラ 💌                                                                                                    |   |
| 教育支援システム                                                                                                    | N = N = A = A = A = A = A = A = A =                                                                                                    | • |
| 100000 107007                                                                                                    | W ALEANIN R2 ALEANE PROPERTY A                                                                                                    |   |
|                                                                                                    |                                                                                                    |   |
| PERSON - MICHINE - REAL (RE-                                                                                                    | (線和目) 截取(語内公開) レポート 提案掲示板 お知らせ                                                                                                    | 1 |
|                                                                                                    |                                                                                                    |   |
| County and A Con-                                                                                                    |                                                                                                    |   |
| ※まだしまー!                                                                                                    | レは提来できていません。レポート提来を完てするにはページな下の(巻種)ポケッタクリックしてくだねい                                                                                                    |   |
| また、レポート                                                                                                    | 「おお出してているとか。レホートは出て光子すのには、「クモーの「出版」ホスクモンワランしてにとい。                                                                                                    |   |
|                                                                                                    | の正常に依面されたかとうか必ず機能してたさい。                                                                                                    |   |
| L.P. L.D./L.P.                                                                                                    |                                                                                                    |   |
| レポートタイトル                                                                                                    |                                                                                                    |   |
| レポートタイトル<br>授業担当者                                                                                                    | の世界は、成本ではためてよりの多く制度なとくためで、<br>第二回(59)編集時間間<br>電荷 (水)、<br>実施に、現在のために、時間について、同時に月ーローをおかざ用面」とか、                                                                                                    |   |
| レポートタイトル<br>授業担当者<br>レポート内容                                                                                                    | り (注意) (注意) (にだ) (こりから 単 (通知) く たくさく、<br>本二日(5) (通用)(目前)<br>電音 名人<br>画者時にも高のからた間について、田田をワープにはことかで有法したろい                                                                                                    |   |
| レポートタイトル<br>授業担当者<br>レポート内容<br>公開開始日<br>                                                                                                    | かままでも近日ではかったがあった。<br>本語での構成体的であった。<br>を語うの構成体的であった。<br>を語うではないためであった。<br>第21日では、<br>第41日になった。<br>第41日には、<br>第41日には、<br>第41日にに、<br>第41日にに、<br>第41日にに、<br>第41日にに、<br>第41日にに |   |
| レポートタイトル<br>セポート内容<br>公開開始日<br>設定期期<br>金属用第                                                                                                    |                                                                                                    |   |
| レポートタイトル<br>牧業担当者<br>レポート内容<br>全間開始日<br>安忠開除<br>必悪原守<br>都明立て(山形式)                                                                                                    |                                                                                                    |   |
| レポートタイル<br>起来世当年<br>レポート内容<br>公開開始日<br>登出期除<br>必要等<br>提出ファイル形式<br>建築口タイル形式                                                                                                    |                                                                                                    |   |
| レポートタイル<br>セポートタイル<br>セポート内容<br>公開開始日<br>変活開始<br>を若称守<br>推出ファイル常葉日安<br>描述ファイル常葉日安                                                                                                    | PLENE GLAGO (NECHO CONTENTION CONTENTION CONTENTIA CONTENTIA CONTENTI                                                                                                    |   |
| レポートタイル<br>ゼ度担当者<br>レポート内容<br>公開開始日<br>登出期除<br>必悪解除<br>電出ファイル市家<br>電出ファイル音量日安<br>変出ファイル                                                                                                    |                                                                                                    |   |
| レポートタイル<br>起来 - トク语<br>レポートの容<br>公開開始日<br>変出期線<br>心志察守<br>担じフィイル名並日安<br>変出ファイル<br>変出ファイル<br>変出ファイル<br>変出ファイル<br>変出ファイル                                                                                                    | P. R.N. Eadler (KC/PC-2)/PC W BLACK CC/CV).           K.B.100088448488           K.B.10008848488           K.R. Eadler (KC/PC-2)/PC W BLACK CC/CV).           K.R. Eadler (KC/PC-2)/PC W BLACK CC/CV).                                                                                                    |   |
| レポートタイル<br>- R ましま<br>- レポート内容<br>- 公司開始日<br>- 営売期除<br>- 必須買う<br>- 単じフィイル名支日安<br>- 営造フィイル<br>- 愛信コンイル<br>- 愛信コント                                                                                                    |                                                                                                    |   |
| レポートタイル<br>根末日本<br>レポートの容<br>公開開始日<br>改造開始日<br>改造開始日<br>変造開始日<br>変造開始日<br>変造開始日<br>変造開始日<br>変造開始日<br>変造開始日<br>変造開始日<br>変造開始日<br>変造開始日<br>変造開始日<br>変造開始日<br>変通開始日<br>変通<br>変通<br>変通<br>変通<br>変通<br>変通<br>変通<br>変通<br>変通<br>変通 | DFLRTE LEGA (15.00-5.00-5.00-5.00-5.00-5.00-5.00-5.00                                                                                                    |   |
| レポードタイト<br>数差当者<br>レポード内容<br>公開知日<br>電売300<br>電売ファイル容量日安<br>電売ファイル容量日安<br>電売ファイル<br>変目の<br>でか<br>してい<br>での<br>での<br>に<br>の<br>での<br>に<br>の<br>の<br>の<br>の<br>の<br>の<br>の<br>の<br>の<br>の<br>の<br>の<br>の                                                                                                    | DF 2011 4 2011 CDF 2019 1 2011 CDF 2011<br>2012 日本<br>2012 日本<br>2012  |   |

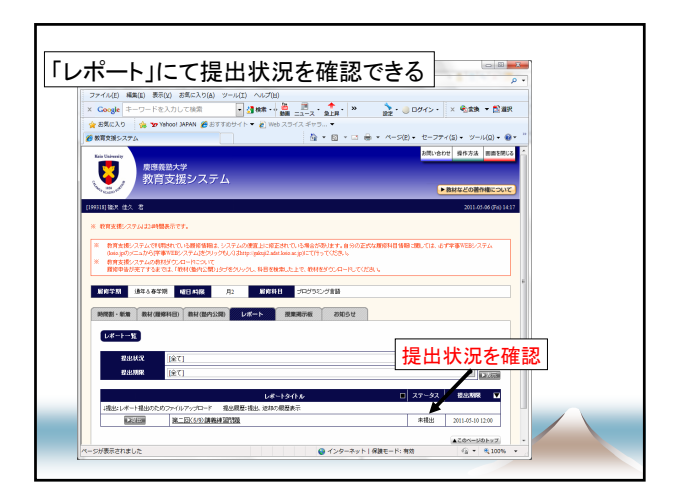